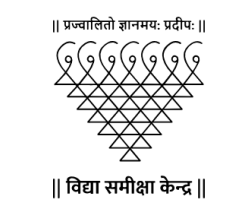

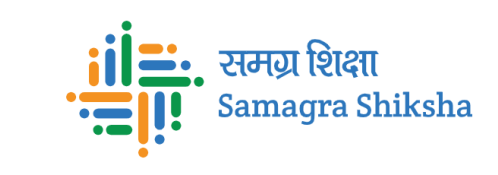

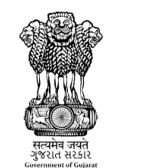

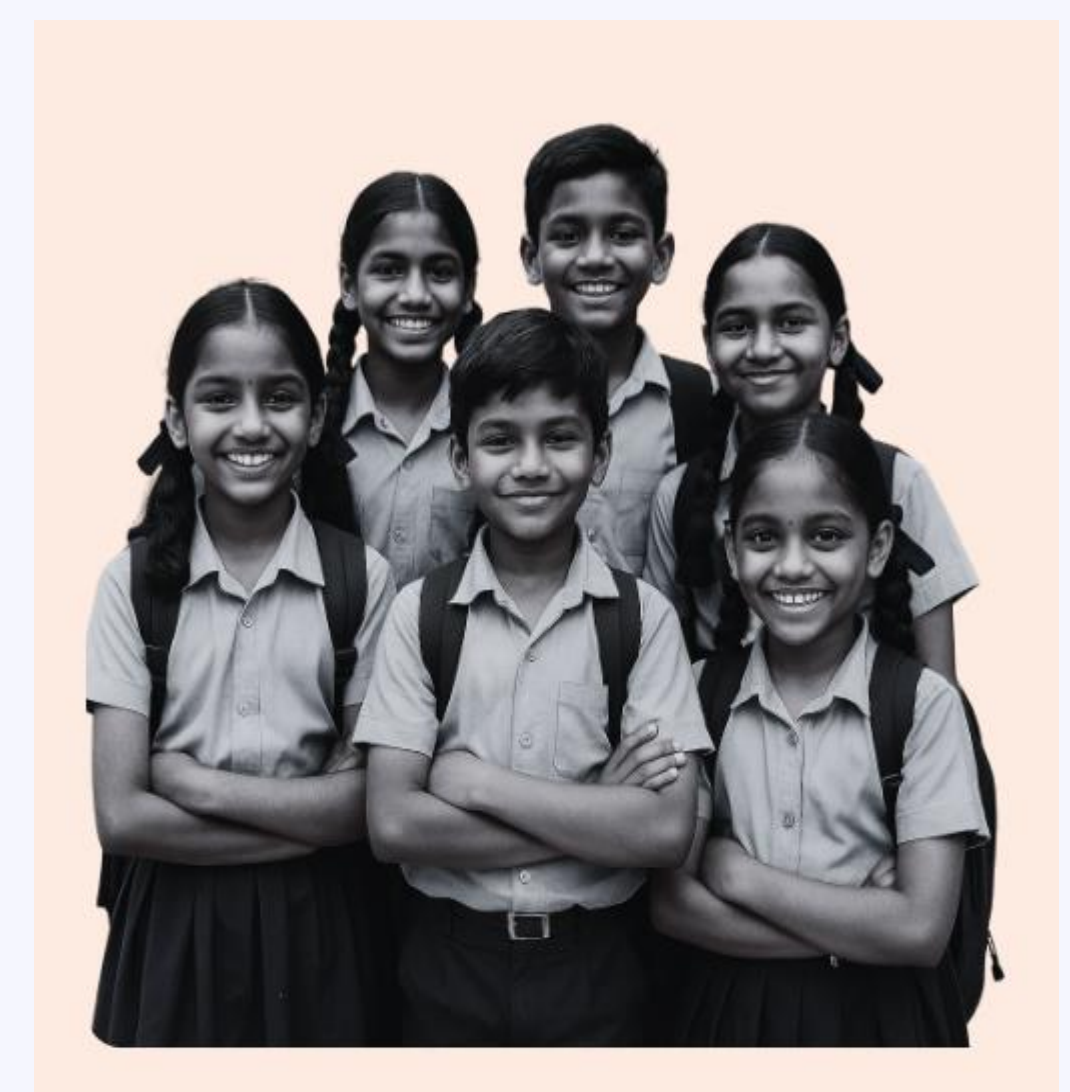

## મુખ્યમંત્રી જ્ઞાન સાધના મેરીટ શિષ્યવૃત્તિ યોજના (CGMS-2025-26)

મુખ્યમંત્રી જ્ઞાન સાધના મેરીટ શિષ્યવૃત્તિ રજીસ્ટ્રેશન માર્ગદર્શિકા (CGMS-2025–26)

## <u>મુખ્યમંત્રી જ્ઞાન સાધના મેરીટ શિષ્યવૃત્તિ યોજના(CGMS-2025-26)</u>

મુખ્યમંત્રી જ્ઞાન સાધના મેરીટ શિષ્યવૃત્તિ અંતર્ગતની યોજનાઓનો લાભ લેવા ઈચ્છુક વિધાર્થીઓએ મુખ્યમંત્રી જ્ઞાન સાધના મેરીટ શિષ્યવૃત્તિ પરીક્ષા (CGMS-2025) અંતર્ગત મેરીટમાં સમાવેશ પામેલ વિદ્યાર્થીઓ માટે રજીસ્ટ્રેશનની પ્રક્રિયા https://gssyguj.in/ પોર્ટલ પર શરૂ કરવામાં આવેલી છે.

વિદ્યાર્થીઓ માટે રજીસ્ટ્રેશન કરવા માટેના માર્ગદર્શક સોપાનો અત્રે દર્શાવેલ છે. જેનો વિગતવાર અભ્યાસ કરી લાગુ પડતા તમામ શિક્ષકો, વાલીઓ અને વિદ્યાર્થીઓ સુધી ઉપલબ્ધ થાય તે સુનિશ્ચિત કરશો.

| Ċ Status | Q | 2 | User Name |
|----------|---|---|-----------|
|----------|---|---|-----------|

| h Student       | Student Registration                       |                                            |        |                                                              |                       |        |     |  |
|-----------------|--------------------------------------------|--------------------------------------------|--------|--------------------------------------------------------------|-----------------------|--------|-----|--|
| nt Registration | Student Details                            | Student Details                            |        |                                                              |                       |        |     |  |
|                 | CTS ID                                     |                                            |        | Student Name                                                 | . (વિદ્યાર્થીનું નામ) |        |     |  |
|                 | Enter CTS ID                               | Enter CTS ID                               |        |                                                              | Enter Student Name    |        |     |  |
|                 | Father's Name (પિતાનું નામ)                | Father's Name (પિતાનું નામ)                |        |                                                              | Surname (ຆઽ୫)         |        |     |  |
|                 | Enter Father's Name                        |                                            |        | Enter Surname                                                |                       |        |     |  |
|                 | Date of Birth (જન્મ તારીખ)                 |                                            |        | Gender (મેલ/ફ્રં                                             | ોમેલ)                 |        |     |  |
|                 | 3 × June                                   | ~                                          | 2012 ~ | Male                                                         |                       |        | ``  |  |
|                 | Age as on 1 <sup>st</sup> April = 12 years | Age as on 1 <sup>st</sup> April = 12 years |        | Birth Certificate Format: .JPG, .JPEG, .PNG, .PDF. Size: 5MB |                       |        |     |  |
|                 |                                            |                                            |        | Choose File                                                  | No file chosen        | Upload | Vie |  |

લિંક પર ક્લિક કરતા ઉપર મુજબનું પેજ જોવા મળશે. જેમાં CGMS 2025–26 ની પરીક્ષામાં મેરીટમાં સમાવિષ્ટ થયેલ વિદ્યાર્થીઓનું રજીસ્ટ્રેશન કરવા માટે 2 વિકલ્પ જોવા મળશે.જેમાં સૌપ્રથમ Search Student પર ક્લિક કરશો.

## C Status Q & User Name

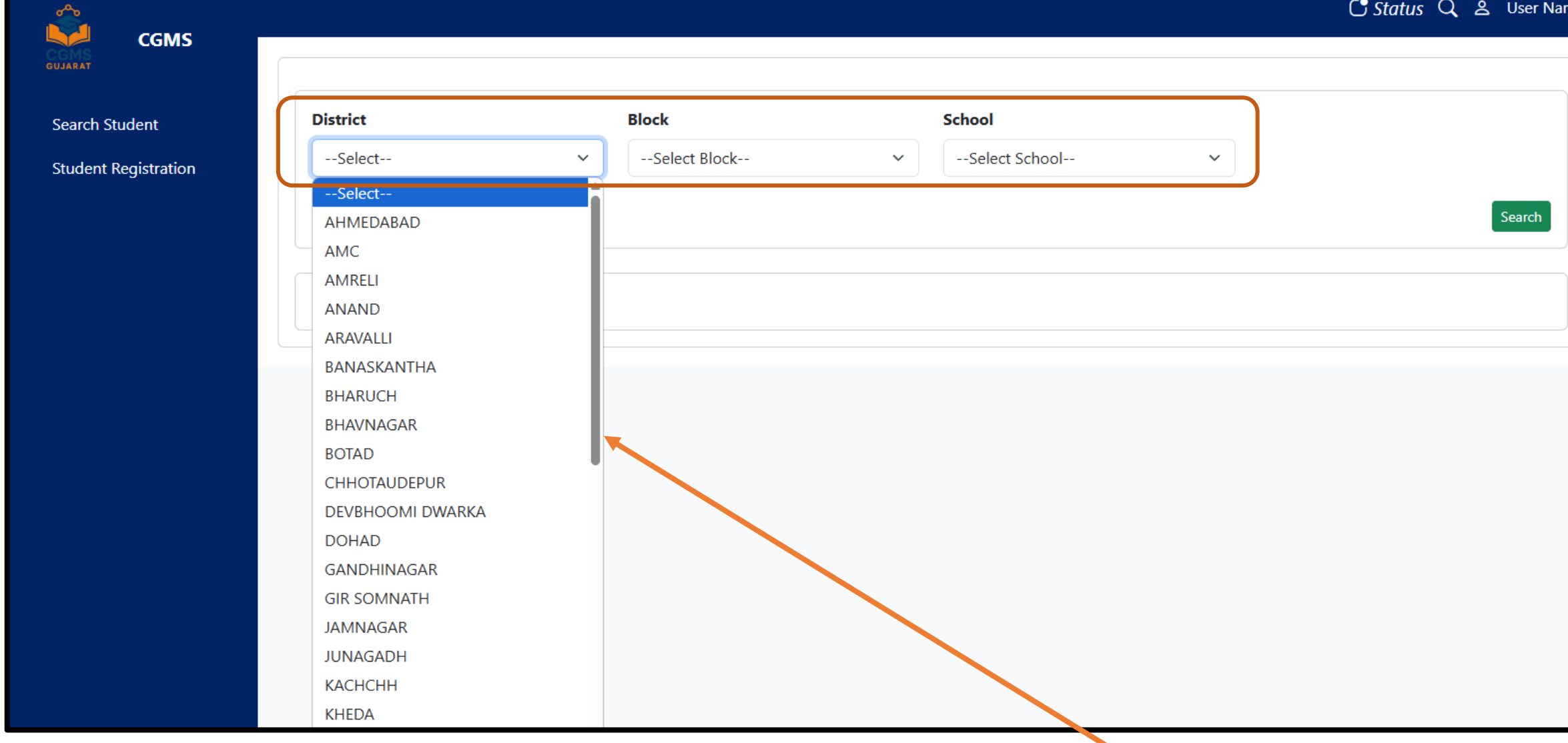

Search Student પર ક્લિક કર્યા બાદ આપેલ ડ્રોપડાઉનમાંથી જિલ્લાની પંસદગી કરવાની રઢેશે.

## 

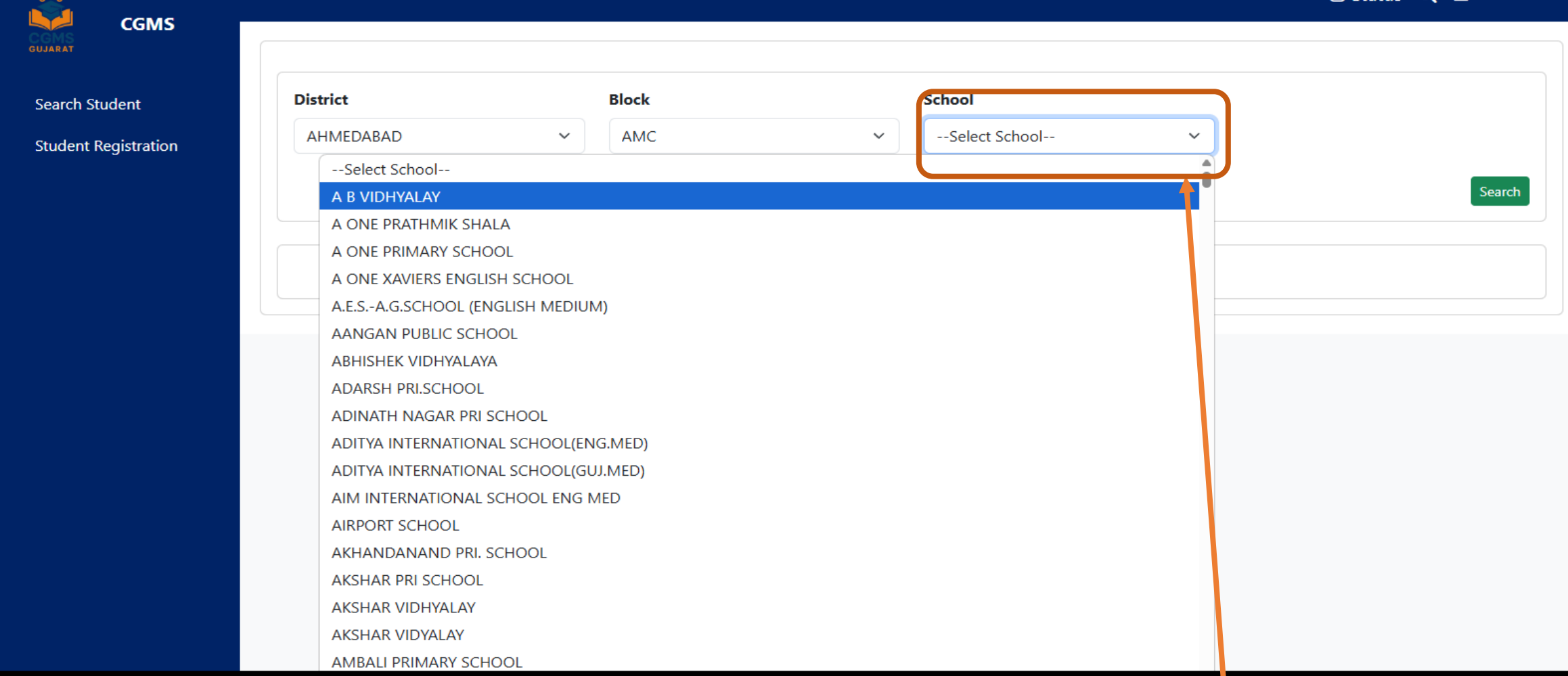

ડ્રોપડાઉનમાંથી જિલ્લા અને તાલુકાની પંસદગી કર્યા બાદ પસંદ કરેલ તાલુકાની જે શાળાઓમાંથી CGMS 2025-26 ની પરીક્ષાના મેરીટમાં સમાવેશ થયેલ ફશે તે શાળાઓની યાદી જોવા મળશે. જે પૈકી જે શાળાના વિદ્યાર્થીનું રજીસ્ટ્રેશન કરવા જઈ રહ્યા ફોય તે શાળા પસંદ કરવાની રફેશે.

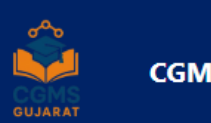

| CGMS                 | <b>District</b><br>AHMEDABAD | ~     | Block<br>BAVLA | ~            | School<br>A.K.VIDYA MANDIR (PRIMARY) | ~ |        |        |
|----------------------|------------------------------|-------|----------------|--------------|--------------------------------------|---|--------|--------|
| Search Student       |                              |       |                |              |                                      |   |        | Search |
| Student Registration |                              |       |                |              |                                      |   |        |        |
|                      | School UID                   | Aadha | ar UID         | Student Name | Student Status                       |   | Action |        |

| School UID  | <u>Aadhaar UID</u> | Student Name               | <u>Student Status</u> | Action |
|-------------|--------------------|----------------------------|-----------------------|--------|
| 24071000610 | 240704037011710117 | KAMLESHBHAI GOHEL          | Not Started           | Edit   |
| 24071000610 | 240704037011710181 | GANESHBHAI MAKWANA         | Not Started           | Edit   |
| 24071000610 | 240707021661710460 | JAINAM PATEL               | Not Started           | Edit   |
| 24071000610 | 240710006121710188 | KARTIK SUTHAR              | Not Started           | Edit   |
| 24071000610 | 240710006121710209 | FAIZMOHAMAD<br>GHACHIVHORA | Not Started           | Edit   |
| 24071000610 | 240710006121710216 | CHIRAG PATEL               | Not Started           | Edit   |
| 24071000610 | 240710006121710242 | KULDIP BELDAR              | Not Started           | Edit   |
| 24071000610 | 240710006121710265 | MEET PRAJAPATI             | Not Started           | Edit   |
| 24071000610 | 240710006121710267 | SHREYAKUMAR MAHERIYA       | Not Started           | Edit   |

શાળા પર ક્લિક કરતાં પસંદ કરેલ શાળામાં CGMS 2025 26 ના મેરીટર્મા સમાવિષ્ટ વિદ્યાર્શીઓની યાદી જોવા મળશે. જે પૈકી જે વિદ્યાર્થીનું રજીસ્ટ્રેશન કરવા જઈ રહ્યા છો તે વિદ્યાર્થીના નામની સામે આપેલ Edit બટન પર ક્લિક કરશો.

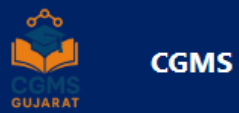

| nt Registration | Student Details                            |                                                              |  |  |  |  |
|-----------------|--------------------------------------------|--------------------------------------------------------------|--|--|--|--|
| nt negistration | CTS ID                                     | Student Name (વિદ્યાર્થીનું નામ)                             |  |  |  |  |
|                 | 241302036011720098                         | TAMANNA                                                      |  |  |  |  |
|                 | Father's Name (પિતાનું નામ)                | Surname (અટક)                                                |  |  |  |  |
|                 | PRAKASHBHAI                                | MAKVANA                                                      |  |  |  |  |
|                 | Date of Birth (જન્મ તારીખ)                 | Gender (મેલ/ફીમેલ)                                           |  |  |  |  |
|                 | 29 × December × 2011 ×                     | Female                                                       |  |  |  |  |
|                 | Age as on 1 <sup>st</sup> April = 13 years | Birth Certificate Format: .JPG, .JPEG, .PNG, .PDF. Size: 5MB |  |  |  |  |
|                 |                                            | Choose File No file chosen Upload Vie                        |  |  |  |  |

Search Student સિવાય Student Registration ના વિકલ્પ પર થી પણ વિદ્યાર્થી શોધી શકો છો.જેમાં CTS ID માં માત્ર વિદ્યાર્થીનો 18 અંકનો CTS ID લખતા તે વિદ્યાર્થીની વિગતો જોવા મળશે.

| rch Student                                | Student Registra            | ation        |                                  |                                                              |               |                            |            |  |  |
|--------------------------------------------|-----------------------------|--------------|----------------------------------|--------------------------------------------------------------|---------------|----------------------------|------------|--|--|
| dent Registration                          |                             |              |                                  |                                                              |               |                            |            |  |  |
| CTS ID                                     |                             |              | Student Name (વિદ્યાર્થીનું નામ) |                                                              |               |                            |            |  |  |
|                                            | Enter CTS ID                | Enter CTS ID |                                  |                                                              |               | Enter Student Name         |            |  |  |
|                                            | Father's Name (પિતાનું નામ) |              |                                  |                                                              | Surname (અટક) |                            |            |  |  |
|                                            | Enter Father's Name         |              |                                  |                                                              |               | Enter Surname              |            |  |  |
|                                            | Date of Birth (જન્મ ત       | ારીખ)        |                                  |                                                              |               | Gender (મેલ/ફીમેલ)         |            |  |  |
|                                            | 3                           | ✓ June       | ~                                | 2012                                                         | ~             | Male                       |            |  |  |
| Age as on 1 <sup>st</sup> April = 12 years |                             |              |                                  | Birth Certificate Format: .JPG, .JPEG, .PNG, .PDF. Size: 5MB |               |                            |            |  |  |
|                                            |                             |              |                                  |                                                              |               | Choose File No file chosen | Upload Vie |  |  |

વિદ્યાર્થીના નામની સામે આપેલ Edit બટન પર ક્લિક કરી અથવા CTS ID થી Search કરતા તે વિદ્યાર્થીની વિગત જોવા મળશે. જેમાં વિદ્યાર્થીનું CTS ID, નામ, પિતાનું નામ, અટક, જન્મ તારીખ, જાતિ વગેરે વિગત જોવા મળશે. અફી આપેલ વિગતમાં કોઈ વિસંગતતા જણાય તો CTS પોર્ટલમાં સુધારો કરતાં ત્યારબાદ અફી તે સુધારો આપો આપ આવી જશે. જેના માટે <u>શાળાના આચાર્યશ્રી</u>અથવા <u>તાલુકા એમ.આઈ.એસ નો સંપર્ક કરવાનો રઢેશે.</u> તેમજ જન્મ તારીખની પુરાવો અપલોડ કરવાનો રઢેશે.

<u> જન્મ તારીખના પુરાવા માટે માન્ય દસ્તાવેજોની યાદી પોર્ટલ પર ઉપલબ્ધ છે.</u>

| Category Selection (કેટેગરી પસંદગી)                                                                                                    |                                                                                                    |
|----------------------------------------------------------------------------------------------------|----------------------------------------------------------------------------------------------------|
| Category   SC   SC Certificate Format: JPG, JPEG, .PNG, .PDF. Size: 5MB   Choose File No file chosen   Upload View                                                                                                    | ત્યારબાદ નીચે વિદ્યાર્થીની જ્ઞાતિ ( Category) ની વિગત જોવા મળશે.<br>જેમાં કોઈ વિસંગતતા હ્રોય તો તે આપેલ ડ્રોપડાઉન માંથી પસંદ કરી<br>સુધારી શકો છો અને પોતાની લાગુ પડતી જ્ઞાતિ ( Category) નું<br>પ્રમાણપત્ર અપલોડ કરવાનું રફેશે. |
| Special Needs (ખાસ જરુરિયાતવાળા બાળકો (દિવ્યાંગ))<br>Differently Abled? (More Than Or 40% disability) દિવ્યાંગ (40% અથવા તેથી વધુ<br>દિવ્યાંગતા)<br>Yes<br>Disability Type (દિવ્યાંગતા નો પ્રકાર)<br>VISUAL IMPAIRMENT (BLINDNESS)<br>Disability Certificate (દિવ્યાંગતા નુ પ્રમાણપત્ર) Format: JPG, JPEG, .PNG, .PDF. Size: 5MB<br>Choose File No file chosen | age (โะฉน่าวเกม ค่ใ อรมฉริโ)<br>Upload View                                                                                                    |

ત્યારબાદ નીચે વિદ્યાર્થી દિવ્યાંગ છે કે કેમ તેની વિગત આપેલી ફશે. જેમાં દિવ્યાંગતા ધરાવતા ફોય તો આપેલ ડ્રોપડાઉન માંથી YES પસંદ કરી દિવ્યાંગતાની ટકાવારી લખી અને દિવ્યાંગતાનો પ્રકાર પસંદ કરવાનો રફેશે. અને સક્ષમ અધિકારી દ્વારા આપેલ પ્રમાણપત્ર અપલોડ કરવાનું રફેશે.

<u>ગ્નાતિ (Category) અને દિવ્યાંગતાના પુરાવા માટે માન્ય દસ્તાવેજોની યાદી પોર્ટલ પર ઉપલબ્ધ છે.</u>

| Academic Year | District | School                 | Management       | Std | Student Status | Disability |
|---------------|----------|------------------------|------------------|-----|----------------|------------|
| 2024-25       | AMRELI   | ANUDANIT GIRLS PRI SCH | Government Aided | 8   | InSchool       | NA         |
| 2023-24       | AMRELI   | LUNKI PRI. SCHOOL      | Local Body       | 7   | InSchool       | NA         |
| 2022-23       | AMRELI   | LUNKI PRI. SCHOOL      | Local Body       | 6   | InSchool       | NA         |
| 2021-22       | AMRELI   | LUNKI PRI. SCHOOL      | Local Body       | 5   | InSchool       | NA         |
| 2020-21       | AMRELI   | LUNKI PRI. SCHOOL      | Local Body       | 4   | InSchool       | NA         |
| 2019-20       | AMRELI   | LUNKI PRI. SCHOOL      | Local Body       | 3   | InSchool       | NA         |
| 2018-19       | AMRELI   | LUNKI PRI. SCHOOL      | Local Body       | 2   | InSchool       | NA         |
| 2017-18       | AMRELI   | LUNKI PRI. SCHOOL      | Local Body       | 1   | InSchool       | NA         |

ત્યારબાદ વિધાર્થીએ ધોરણ 1 થી 8 માં અભ્યાસ કરેલ હશે તે શાળાઓની યાદી તેમજ સરકારી કે ગ્રાન્ટેડ શાળામાં અભાસા કરેલ છે કે કેમ તેની વિગત જોવા મળશે.

આ ઉપરાંત વિદ્યાર્થીએ RTE ફેઠળ અભ્યાસ કરેલ છે કે કેમ? તે દર્શાવેલ ફશે.

ઉક્ત વિગતોમાં કોઈ વિસંગતતા જણાય તો શાળાના આચાર્યશ્રી અથવા તાલુકા એમ.આઈ.એસ નો સંપર્ક કરવાનો રઢેશે.

| RTE                                                                       |                                             |                                                       |
|---------------------------------------------------------------------------|---------------------------------------------|-------------------------------------------------------|
| RTE Type (RTE નો પ્રકાર)                                                  |                                             |                                                       |
| 1.અનાથ બાળક                                                               | ~                                           |                                                       |
| 1.અનાથ બાળક                                                               |                                             |                                                       |
| 2.સંભાળ અને સંરક્ષણની જરીયાતવાળું બાળક                                    |                                             |                                                       |
| ૩.બાલગૃહના બાળકો                                                          |                                             |                                                       |
| 4.બાળ મજૂર/સ્થળાંતરીત મજૂરના બાળક                                         |                                             |                                                       |
| 5.મંદબુઘ્દ્રી/સેરેબલ પાલ્સી ધરાવતા બાળકો, ખાસ જરૂરીયાતવાળા બાળકો/શારી     | રરક રીતે વિકલાંગ બાળકો ને વિકલાંગ ધારા -રભ૬ | ની કલમ ૩૪ (૧) માં દશાડવ્યા મુજબના તમામ દીવ્યાંગ બાળકો |
| 6.(ART) એન્ટી-રેટ્રો વાયરલ થેરપી (એઆરટી) ની સારવાર લેતા બાળકો             |                                             |                                                       |
| 7.ફરજ દરમિયાન શહીદ થયેલ લશ્કરી/અર્ધ લશ્કરી /પોલીસદળના જવાનના બાળ          | કો                                          |                                                       |
| 8.જે માતા-પિતાને એકમાત્ર સંતાન હોય અને તે સંતાન માત્ર દીકરી જ હોય તેવી દી | કરી (અપલોડ આવકનું પ્રમાણપત્ર)               |                                                       |
| 9.રાજ્ય સરકાર હસ્તકની સરકારી આંગણવાડીમાં અભ્યાસ કરતા બાળકો (અપલો          | ડ આવકનું પ્રમાણપત્ર)                        |                                                       |
| 10.૧૦ ર્થી ૨૦ આંક ધરાવતા તમામ કેટેગરી (SC/ST/SEBC/GENERAL તર્થા અન્ય)     | ના BPL કુટુંબના બાળકો                       |                                                       |
| 11.અનુઅનુસુચિત જાતિ (SC) અને અનુસુચિત જન જાતિ (ST) ના બાળકો (અપલો         | ડ આવકનું પ્રમાણપત્ર)                        |                                                       |
| 12.સામાજિક અને શૈક્ષણિક પછાત વર્ગ/અન્ય પછાત વર્ગના બાળકો (અપલોડ અ         | વકનું પ્રમાણપત્ર)                           |                                                       |
| 13.સામાન્ય કેટેગરી (બિન અનામત વર્ગ) ના બાળકો (અપલોડ આવકનું પ્રમાણપત્ર     | )                                           |                                                       |
|                                                                           |                                             |                                                       |

જો વિદ્યાર્થી RTE ફેઠળ અભ્યાસ કરેલ ફશે તો કઈ પ્રાથમિકતાના આધારે RTE માં પ્રવેશ મેળવેલ છે તે દર્શાવવાનું રફેશે. તે પૈકી RTE ની કેટેગરી નંબર **૮,૯,૧૧,૧૨,૧૩** ફેઠળ આવતા ફશે તો આપે આપના કુટુંબની Annual Family Income(કુટુંબની વાર્ષિક આવક ક લાખ સુધી માન્ય છે.) લખવાની રફેશે અને આવકનું તાજેતરનું સક્ષમ સત્તાધિકારીનું પ્રમાણપત્ર અપલોડ કરવાનું રફેશે.

| Residential Details (રહેણાંકની વિગત)                 |                                                                                                    |               |
|------------------------------------------------------|----------------------------------------------------------------------------------------------------|---------------|
| District (જિલ્લો)                                    | Block (તાલુકો)                                                                                                    | Village (ગામ) |
| AMRELI                                               | ✓ AMRELI ✓                                                                                                    | AMRELI ~      |
| Scholarship Section (શિષ્યવૃત્તિ વિભાગ - E<br>અરજીકત | Sligible Schemes (મળવાપાત્ર યોજના))<br>ર્ામાટે ઉપલબ્ધ સ્કોલરશીપ યોજના - અરજીકર્તામાટે મ<br>& જ્ઞાન સાધના મેરીટ સ્કોલરશીપ યોજના<br>& જ્ઞાન શક્તિ રેસિડેન્સીયલ સ્કૂલ્સ ઓફ એક્સલન્સ<br>& આદર્શ નિવાસી શાળા<br>Eligible Schemes Based On Your Information.<br>Show Eligible Schemes | เติดตามาราย   |

RTE ની વિગતો બાદ વિદ્યાર્થી પોતાના રફેઠાણનો જિલ્લો, તાલુકો અને ગામની વિગતો આપેલ ડ્રોપડાઉનમાંથી પસંદ કરશે. અફી તે જિલ્લો પસંદ કરેલ ફશે તે જિલ્લાના વેરીફાયર દ્વારા વેરીફીકેશન પ્રક્રિયા કરવામાં આવશે.તમામ વિગત સાચી ફશે તો ફોર્મ એપ્રુવ કરવામાં આવશે અને ફોર્મમાં કોઈ ભૂલ જણાશે ફોર્મમાં ક્વેરી આપવામાં આવશે જેમાં વિદ્યાર્થી સુધારો કરી શકશે.

ત્યારબાદ નીચેના ભાગમાં વિદ્યાર્થીને જે યોજનાનો લાભ મળવા પાત્ર ફશે તે યોજનાઓની યાદી જોવા મળશે જે ફક્ત જાણ માટે છે.ચોઈસ ફીલિંગ પ્રક્રિયા દરમિયાન આ યોજનાઓ પસંદગી માટે ઉપલબ્ધ થશે

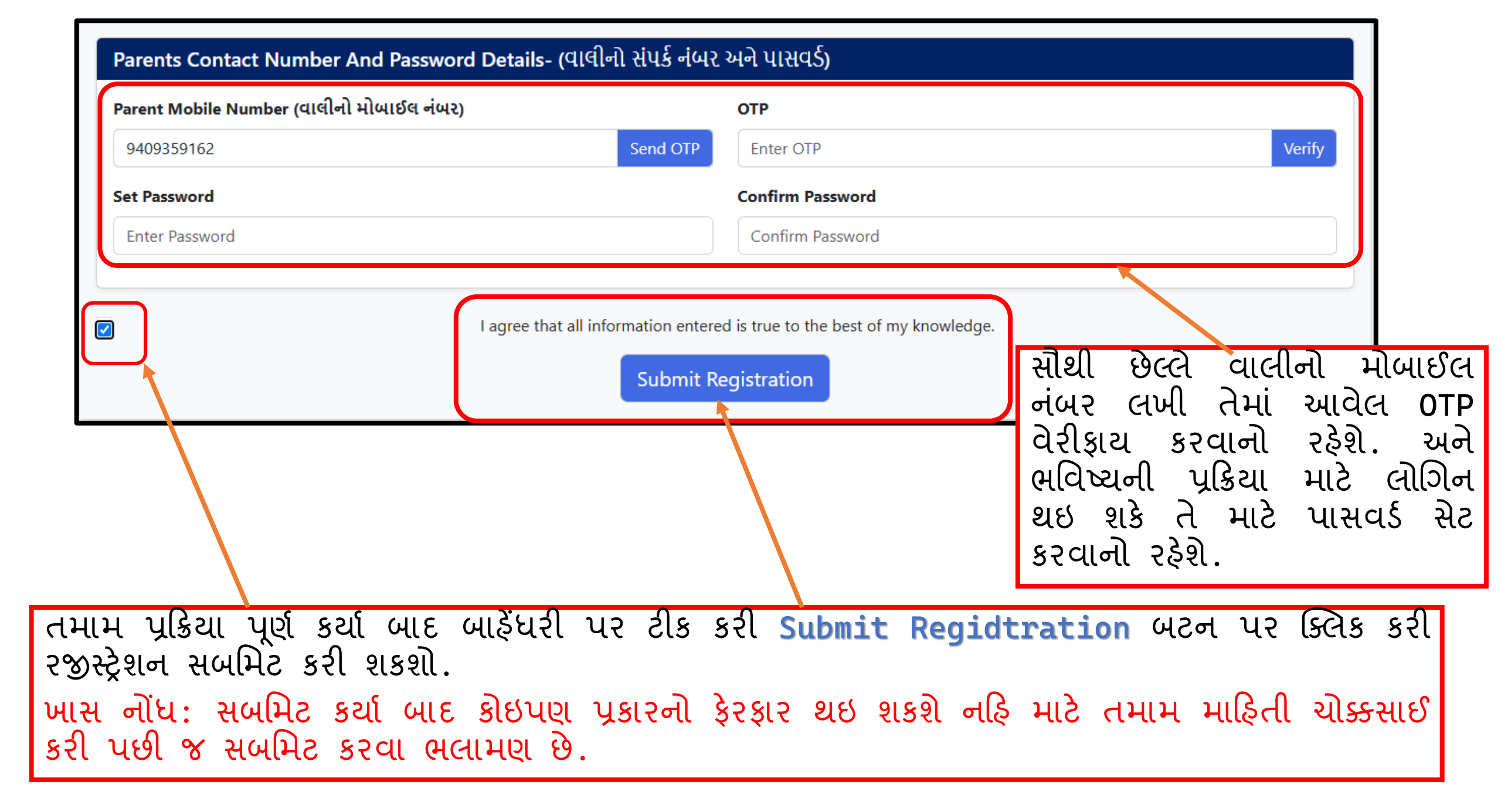

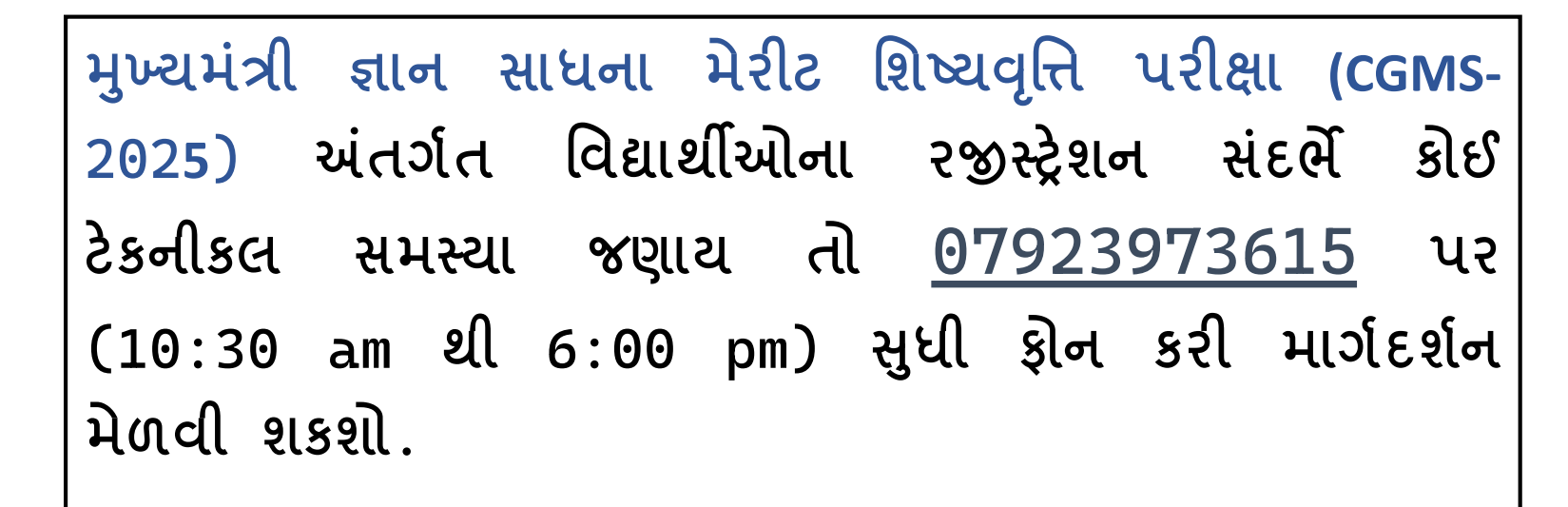

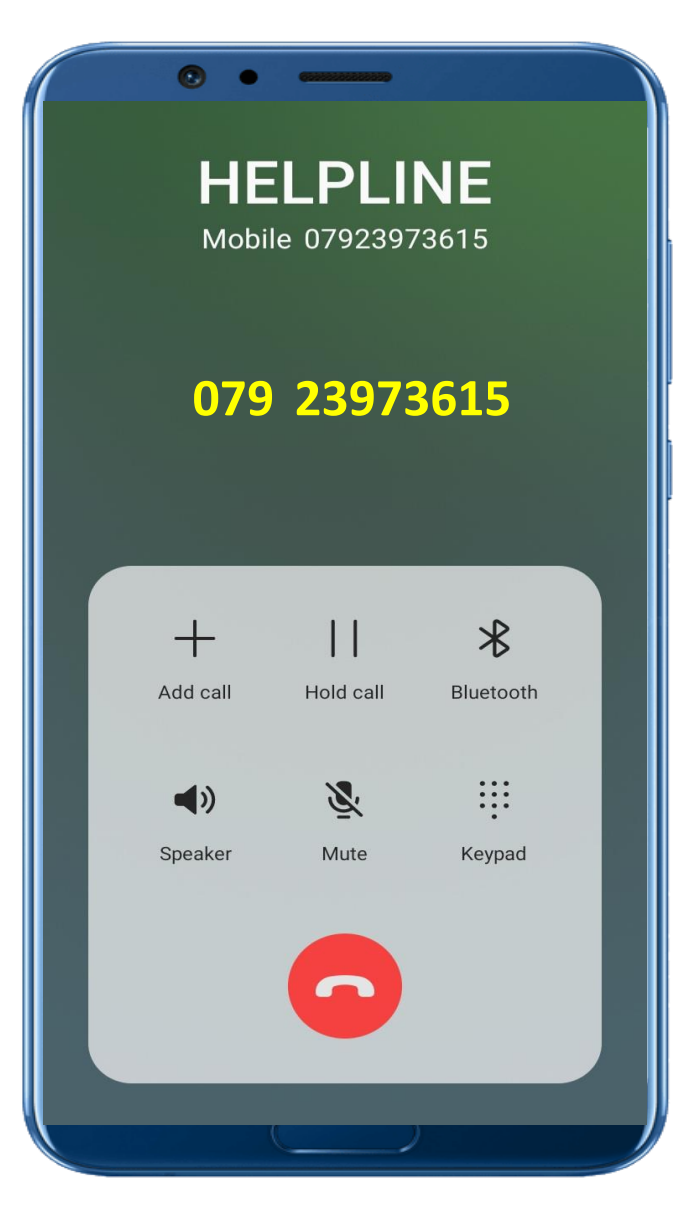